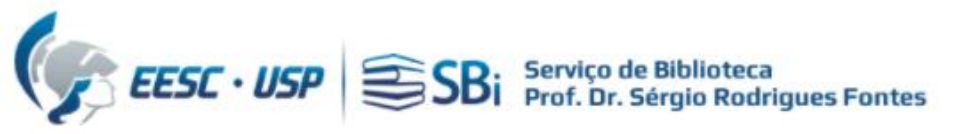

Para acessar a base WoS, você precisa de um acesso autorizado (USP ou <u>VPN</u>)
 Efetuar login na base WoS em: <u>https://www.webofscience.com/</u>

| Clarivate                                                                           |                                                                                                    |                 |  |
|-------------------------------------------------------------------------------------|----------------------------------------------------------------------------------------------------|-----------------|--|
| Web of Science                                                                      |                                                                                                    |                 |  |
| Welcome!<br>Sign in to continue with Web of Science                                 |                                                                                                    |                 |  |
| Sign in Register                                                                    | Register to personalize your Web of Science experience                                                                                                    |                 |  |
| Password                                                                            | With your institution's access, you can register for an account to unlock more Web of Science features:                                                        |                 |  |
| Forgot Password? Sign in                                                            | Save work                                                                                                    | ucts            |  |
| or sign in using f G D in<br>Having trouble using ORCID to sign in? Click here      | customized marked lists to<br>organize your research.                                                                                                    | signed<br>ucts. |  |
| By signing in, you acknowledge and agree to our Terms of Use and Privacy Statement. | Find new content faster<br>View recommended content in<br>your search results and Stay up to date<br>Receive alerts for new s<br>results, citing articles, and | earch           |  |
| Need help? Contact us.                                                              | directly on your personalized journal content in your                                                                                                    |                 |  |
| IP Address: 143 107 227 96                                                          | homepage. research area.                                                                                                    |                 |  |

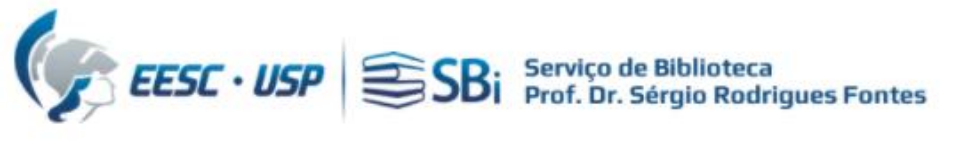

## Ao clicar no nome, selecionar a opção "Profile Settings"

| 0        | Clarivate                 |        |                         |                                         |              |                    |        | English → III Products                                                      |
|----------|---------------------------|--------|-------------------------|-----------------------------------------|--------------|--------------------|--------|-----------------------------------------------------------------------------|
| V        | leb of Science            | Search |                         |                                         |              |                    |        | • XXXXXXXX                                                                  |
| MyV      | Veb of Science            | ĸ      | Search > Author Profile |                                         |              | _                  |        | My Profile Profile Settings Settings                                        |
|          | Marked List               |        |                         |                                         |              |                    |        | End session                                                                 |
| Ş        | View your search history  |        |                         |                                         |              |                    | _      | End session and log out                                                     |
| 0        | Profile                   | ~      |                         | Xxxxxxxxxxxxxxxxxxxx                    | xx 오         | 🖍 Edit             |        | Applying for a job or funding?<br>Export your profile as a CV in one click. |
| <b>.</b> | Saved Searches and Alerts |        | JL                      | Web of Science ResearcherID:<br>Xxxxxxx |              |                    | Met    | rics<br>← Open dashboard                                                    |
|          |                           |        | Documents               | Peer Review                             |              |                    | 0<br>0 | Total documents<br>Web of Science Core Collection publications<br>Preprints |
|          |                           |        | 0 Publications          | from the Web of Science                 | e Core Colle | raus 🖬 Manage      | U      | Verified peer reviews<br>Verified editor records                            |
|          |                           |        | Include publica         | tions not indexed in Core Collection (  | 0) (j)       | All Publications ~ | Web    | of Science Core Collection metrics 22?                                      |

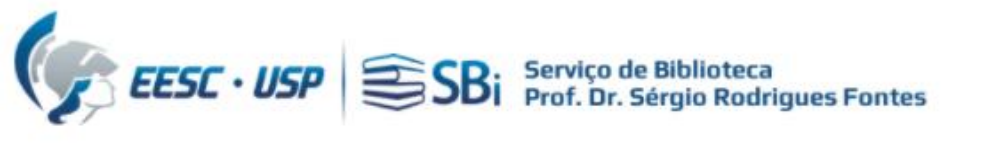

## Localizar a opção "ORCID Syncing"

| <a>c ation Preferences</a> | Peer Review Preferences | ORCID Syncing |
|----------------------------|-------------------------|---------------|
| rofile Photo               |                         | U             |
| SE                         | LECT FILE               |               |
|                            |                         |               |
| emove photo                |                         |               |
|                            |                         |               |
| Display name (i)           |                         | l ast Name    |
| Ххххххх                    | Middle Name             | Ххххххх       |

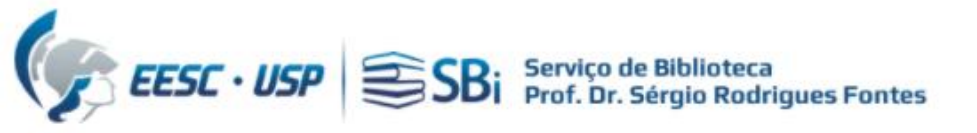

#### Clique em "Connect your ORCID ID"

#### **Profile Settings**

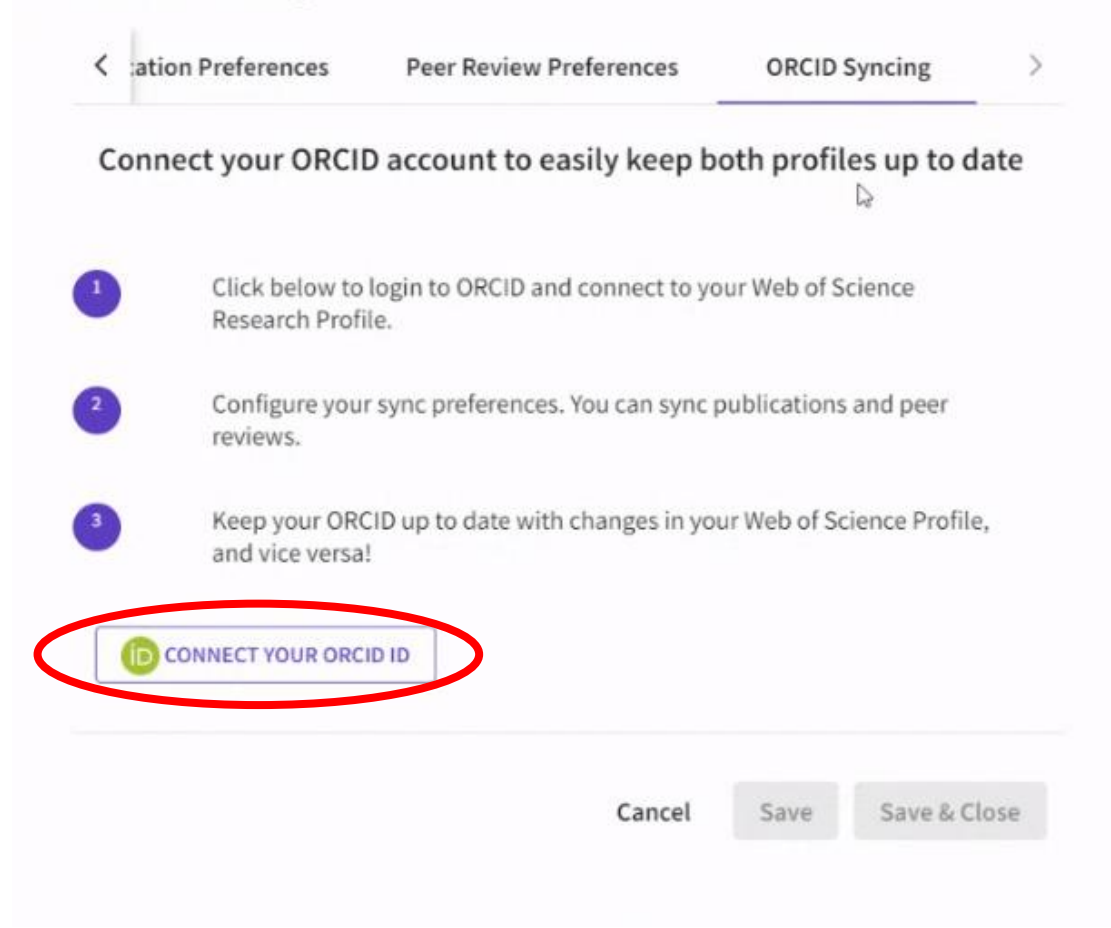

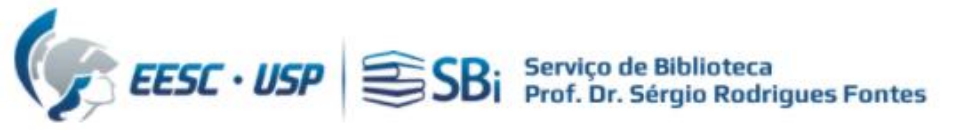

#### Faça sua autenticação no ORCID

|                           | Entrar                                                                                                    |  |
|---------------------------|----------------------------------------------------------------------------------------------------|--|
| E-mail ou (               | ORCID iD de 16 dígitos                                                                                                    |  |
| exemplo@em                | ail.com ou 0000-0001-2345-6789                                                                                                    |  |
| Senha                     |                                                                                                    |  |
|                           |                                                                                                    |  |
|                           | ENTRAD                                                                                                    |  |
|                           | ENTRAR                                                                                                    |  |
| squeceu a                 | sua senha ou ORCID ID?                                                                                                    |  |
| isqueceu a<br>Ninda não p | sua senha ou ORCID iD?<br>ossui um ORCID iD? Cadastre-se agora                                                                        |  |
| isqueceu a<br>Ninda não p | sua senha ou ORCID ID?<br>ossui um ORCID ID? Cadastre-se agora<br>OU                                                                  |  |
| Squeceu a<br>Ninda não p  | sua senha ou ORCID ID?<br>ossui um ORCID ID? Cadastre-se agora<br>OU                                                                  |  |
| Ainda não p               | sua senha ou ORCID ID?<br>ossui um ORCID ID? Cadastre-se agora<br>OU<br>Acesso através da sua instituição                             |  |
| Ainda não po              | sua senha ou ORCID ID?<br>ossui um ORCID ID? Cadastre-se agora<br>OU<br>Acesso através da sua instituição<br>Fazer login com o Google |  |

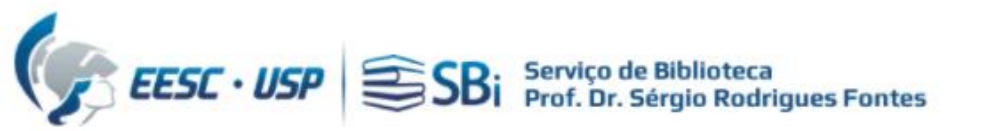

| Neste momento, tem a sessão inici                                                                         | ada como:                                                                           |
|----------------------------------------------------------------------------------------------------|-------------------------------------------------------------------------------------|
| Xxxxxxxxx, Xxxxxxxxx                                                                                      |                                                                                     |
| https://orcid.org/ 0000-0000-                                                                             | -0000                                                                               |
| Sair                                                                                                    |                                                                                     |
| Web of Science 🕜                                                                                          |                                                                                     |
| pediu o seguinte acesso ao seu                                                                            | registo ORCID:                                                                      |
| Criar ou atualizar suas ati                                                                               | vidades                                                                             |
| Autor                                                                                                    | izar acesso                                                                         |
| Neg                                                                                                    | ar acesso                                                                           |
| Se for autorizada, esta organização<br>conforme descrito acima e descrito<br><b>Privacidade da ORCID.</b> | o vai ter acesso ao seu registo ORCID,<br>o com mais detalhes em <b>Política de</b> |
|                                                                                                    |                                                                                     |

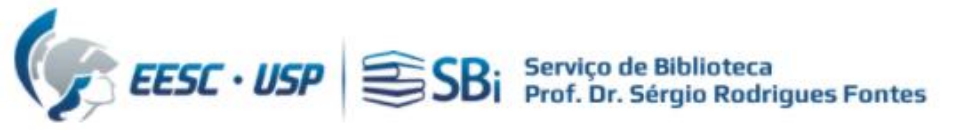

#### Configure suas preferências/permissões

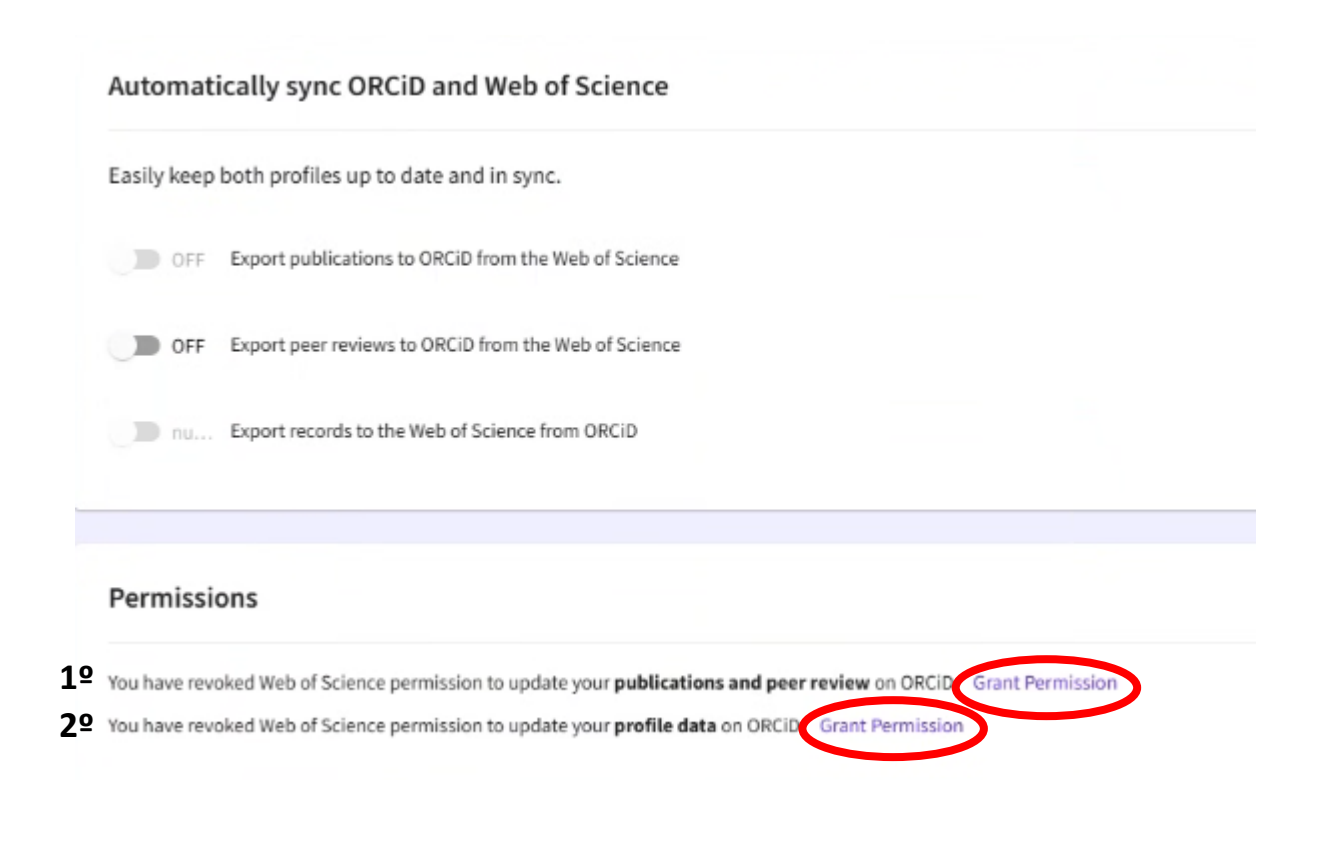

1º) Clicar no **Grant Permission** para conceder a permissão de envio das publicações ou peer review da Web of Science para o ORCiD;

2º) Clicar no **Grant Permission** para conceder a permissão de atualização e exibição do perfil no ORCiD.

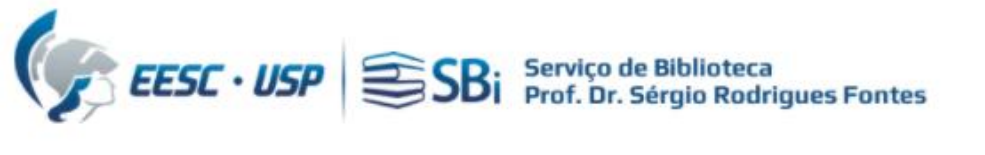

### Configure suas preferências/permissões

| Automatically sync ORCiD and Web of Science                                                                               |                    |
|----------------------------------------------------------------------------------------------------|--------------------|
| Easily keep both profiles up to date and in sync.                                                                         |                    |
| OFF Export publications to ORCiD from the Web of Science                                                                  |                    |
| OFF Export peer reviews to ORCiD from the Web of Science                                                                  |                    |
| nu Export records to the Web of Science from ORCiD                                                                        |                    |
| Permissions                                                                                                    |                    |
| You have granted Web of Science permission to update your <b>publications and peer review</b> on ORCIDC Revoke Permission | Observe que e link |
| You have granted Web of Science permission to update your <b>profile data</b> on ORCIT Revoke Permission                  | e 2 mudaram de sta |

Observe que o link das opções 1 e 2 mudaram de status para "Revoke Permission"

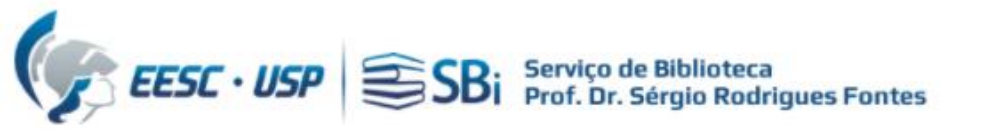

#### Configure suas preferências/permissões

Automatically sync ORCiD and Web of Science

Easily keep both profiles up to date and in sync.

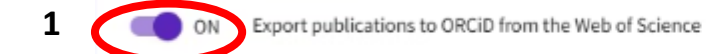

2 ON Export peer reviews to ORCiD from the Web of Science

ON Export records to the Web of Science from ORCiD

#### Permissions

You have granted Web of Science permission to update your publications and peer review on ORCiD. Revoke Permission

You have granted Web of Science permission to update your profile data on ORCID. Revoke Permission

Habilite as opções 1 e 3 para a sincronização das publicações. Quanto a opção 2, ela é opcional para a sincronização de peer reviews.

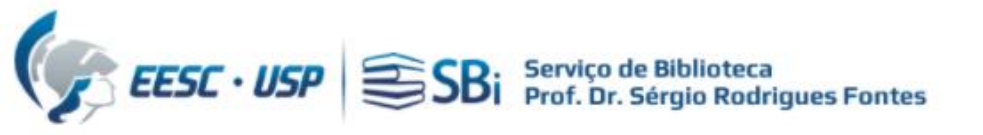

# Dúvidas

Esse tutorial foi elaborado a partir das informações disponíveis no site. Caso o pesquisador tenha dúvidas, poderá nos contatar por e-mail ou solicitar uma reunião remota, para isso indique o dia e horário de preferência.

biblioteca.apoio@eesc.usp.br

Flávia e João

Seção de Apoio à Pesquisa e Comunicação Acadêmica Biblioteca EESC-USP